## Links auf dem iPad mit Safari erstellen

Öffnen Sie den Safari-Browser und gehen Sie auf www.aponota.de.

- In der Kopfzeile des Browsers klicken Sie auf das Symbol rechts neben dem Adress-Eingabefeld (Quadrat mit einem Pfeil nach oben).
- 2. Wählen Sie im folgenden Fenster die Option "Zum Home-Bildschirm".

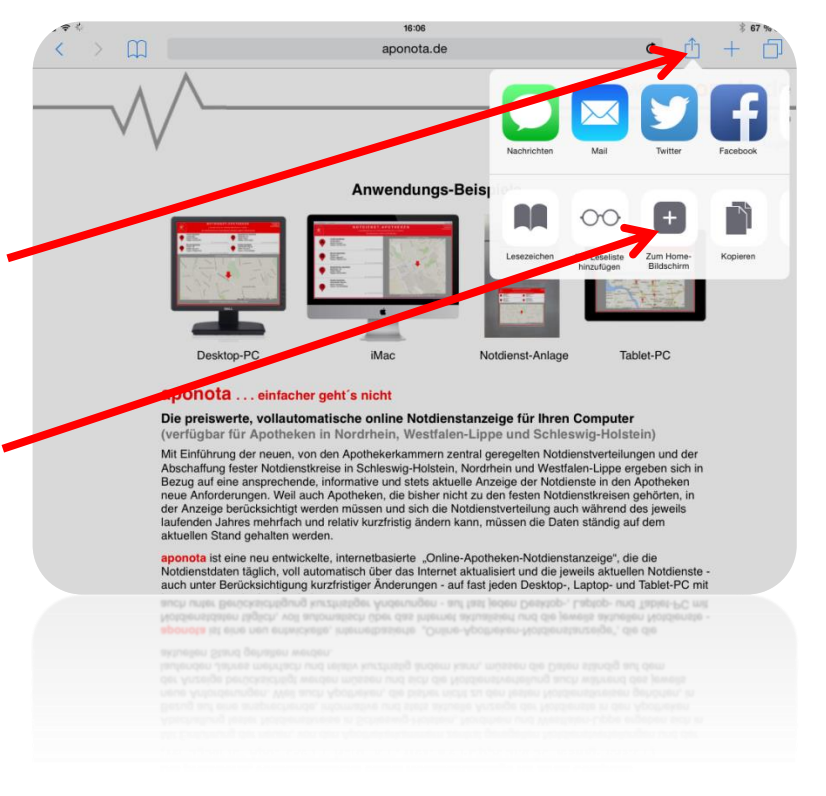

16:07

Es öffnet sich ein Fenster mit dem **aponota** Link-Icon, dem Titel und der URL.

3. Klicken Sie auf "Hinzufügen".

Der **aponota** Link erscheint nun auf Ihrem Home-Bildschirm und lässt sich genau wie Ihre Apps mit einem Klick anwählen.

Durch klicken auf den **aponota** Link wird Safari jetzt im Vollbildmodus geöffnet und Sie können den online Test starten.

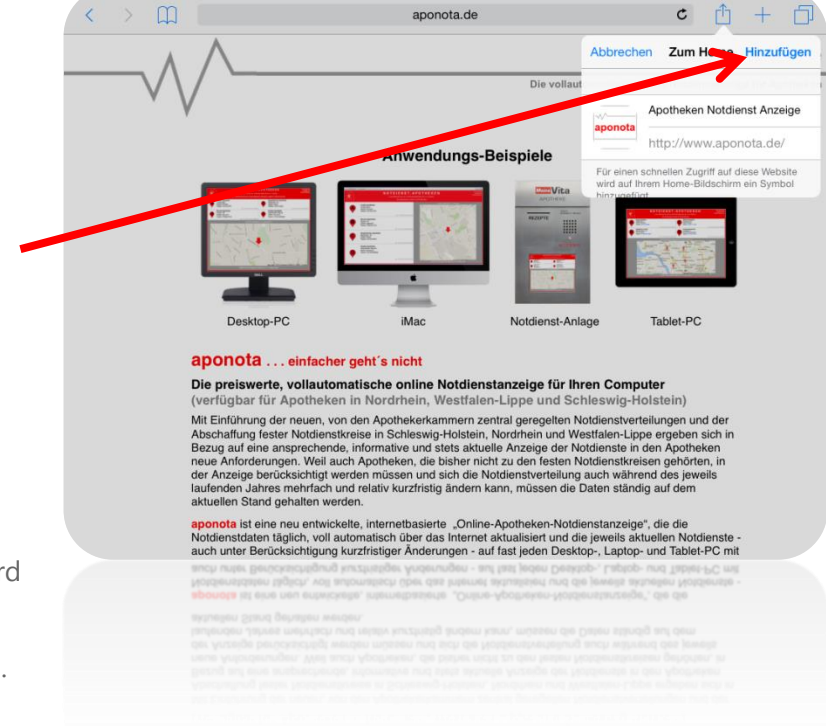

Dieser Praxistipp bezieht sich auf iOS 8.1, funktioniert aber in anderen Versionen auf ähnliche Art. Den Link können Sie auf die gleiche Weise wie Ihre iPad-Apps löschen.